# Brugervejledning

CTS 602 by Nilan

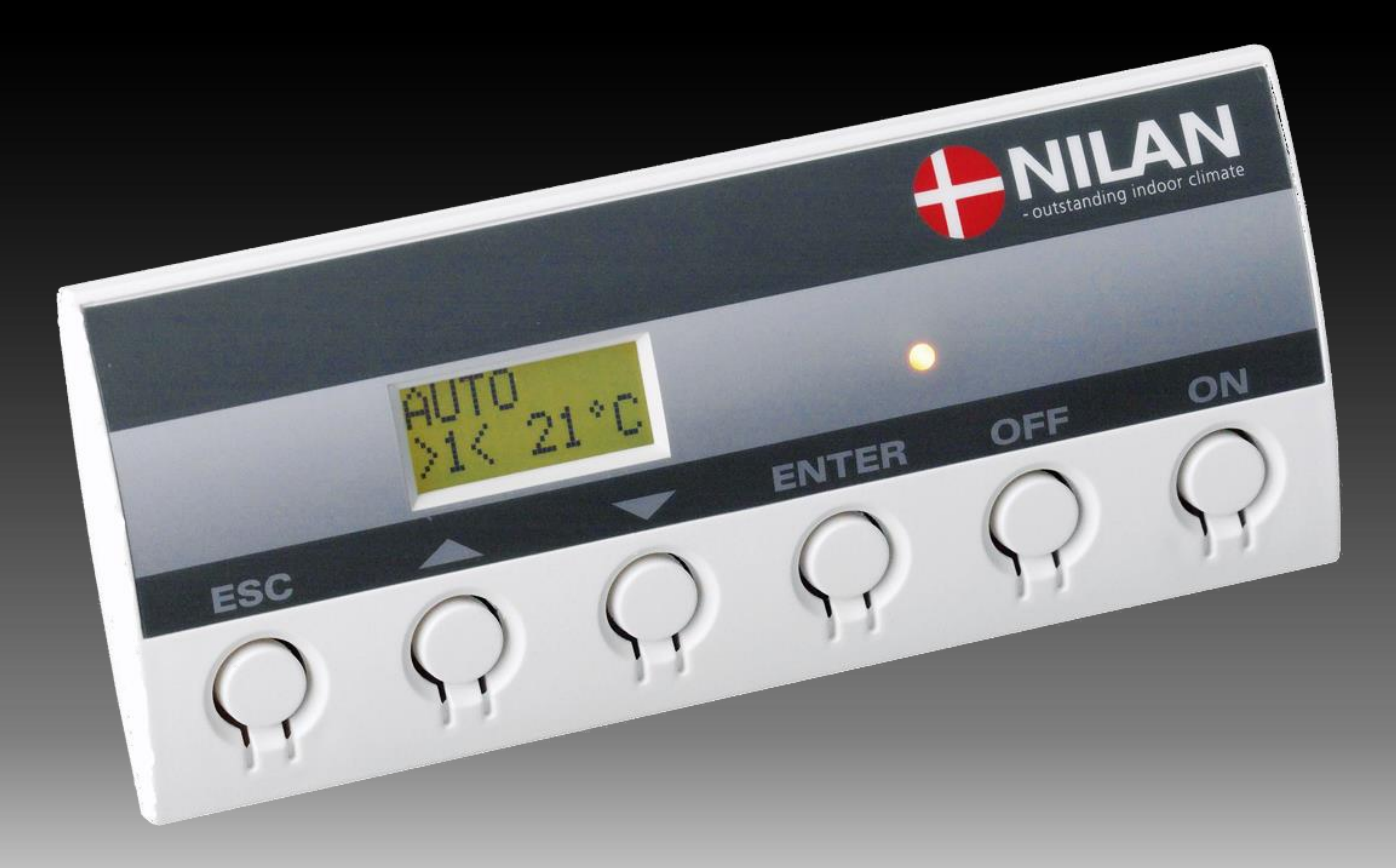

Comfort CT150

Version: 10.00, 13-04-2015 Software-version: 2.30

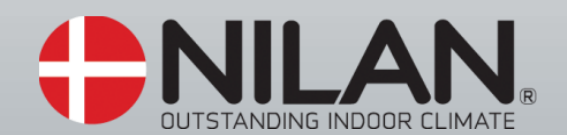

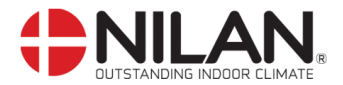

#### Betjeningspanel

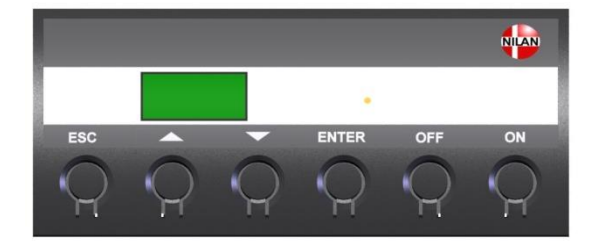

| For indstilling af de enkelte værdier tryk |                                               |  |  |
|--------------------------------------------|-----------------------------------------------|--|--|
| - ESC                                      | for at komme til hovedmenu                    |  |  |
| - ENTER                                    | for at aktivere menupunktet (punktet blinker) |  |  |
| $- \Delta \nabla$                          | for at indstille værdien                      |  |  |
| - ENTER                                    | for at gemme den indstillede værdi            |  |  |
| - OFF                                      | for at slukke anlægget                        |  |  |
| - ON                                       | for at tænde anlægget                         |  |  |

Figur 3: CTS 602 betjeningspanel

Følgende indikeres af lysdioden på fronten af betjeningspanelet: Konstant gult lys: bypass-spjældet er åbent Blinker gult: anlægget er i alarmtilstand

Betjeningspanelet kan vise 2 linier tekst à 8 tegn. Den øverste linie viser en hjælpetekst. Nederste linie viser den/de tilhørende indstillingsværdier til hjælpeteksten.

Teksten i displayet er "tændt" så længe der er strøm til anlægget, og vil ikke slukkes, selvom anlægget er OFF, eller det ikke er blevet betjent i længere tid. Alarmen "Indstil tid" vises når anlægget har været uden strøm i flere dage. Ur-funktionen skal indstilles.

#### Sådan bruges menuerne:

Ønskes det at ændre en indstillingsværdi eller en funktion, findes først den tilhørende menu ved at taste  $\blacktriangle$  eller  $\blacktriangledown$ .

For at aktivere den ønskede menu trykkes ENTER.

For at kunne ændre indstillingen af den ønskede værdi, trykkes der ENTER, indtil værdien blinker.

Den ønskede ændring kan nu foretages vha. ▲▼.

For at gemme den valgte værdi trykkes ENTER.

Det er en god idé, at have brugerpanelet og/eller menuoversigten for anlægget i nærheden under gennemgangen af menuerne.

Hvis der ikke tastes i ét minut, vil styringen automatisk gå tilbage til hovedmenuen.

Hvis man er i gang med programmering, når styringen går tilbage til hovedmenuen, vil alle data være gemt men kun hvis de forinden er gemt vha. tryk på **ENTER.** Værdier og tekst, der blinker bliver IKKE gemt. Det er altid muligt, at vende tilbage til programmeringen og fortsætte, hvor man slap.

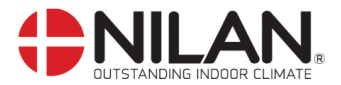

### ÆNDR TEMPERATUR

#### Driftstilstand

Hovedmenuen viser 3 forskellige værdier: driftstilstand, ventilationstrin og temperatur. Disse værdier angiver anlæggets tilstand og vælges af brugeren.

Hovedmenuen vises automatisk i panelet ca.15 sekunder efter, at strømmen til anlægget tilsluttes og De er således klar til at vælge Deres indstillinger.

Ved at trykke ESC én eller flere gange vil De altid komme til hovedmenuen.

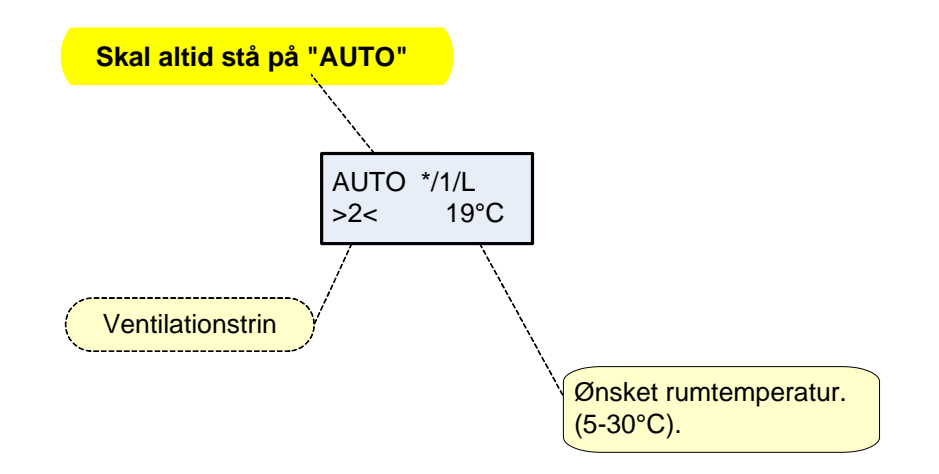

Figur 5: Hovedmenu

Ønsket rumtemperatur kan ændres ved at trykke **ENTER** en gang. Tallet ved °C blinker, og temperaturen kan nu ændres vha. ▲▼. Den ønskede værdi skal godkendes med **ENTER**.

## ALARM = BLINKENDE GUL DIODE

#### Vis alarmer

#### KONTAKT VARMEMESTER!

Såfremt anlægget er gået i alarmtilstand, vil den gule diode på CTS 602-panelet blinke.

I menuen VIS ALARMER kan De se hvilken alarmtilstand anlægget er i og tidspunktet for alarmen. Det er også i denne menu alarmen skal nulstilles.

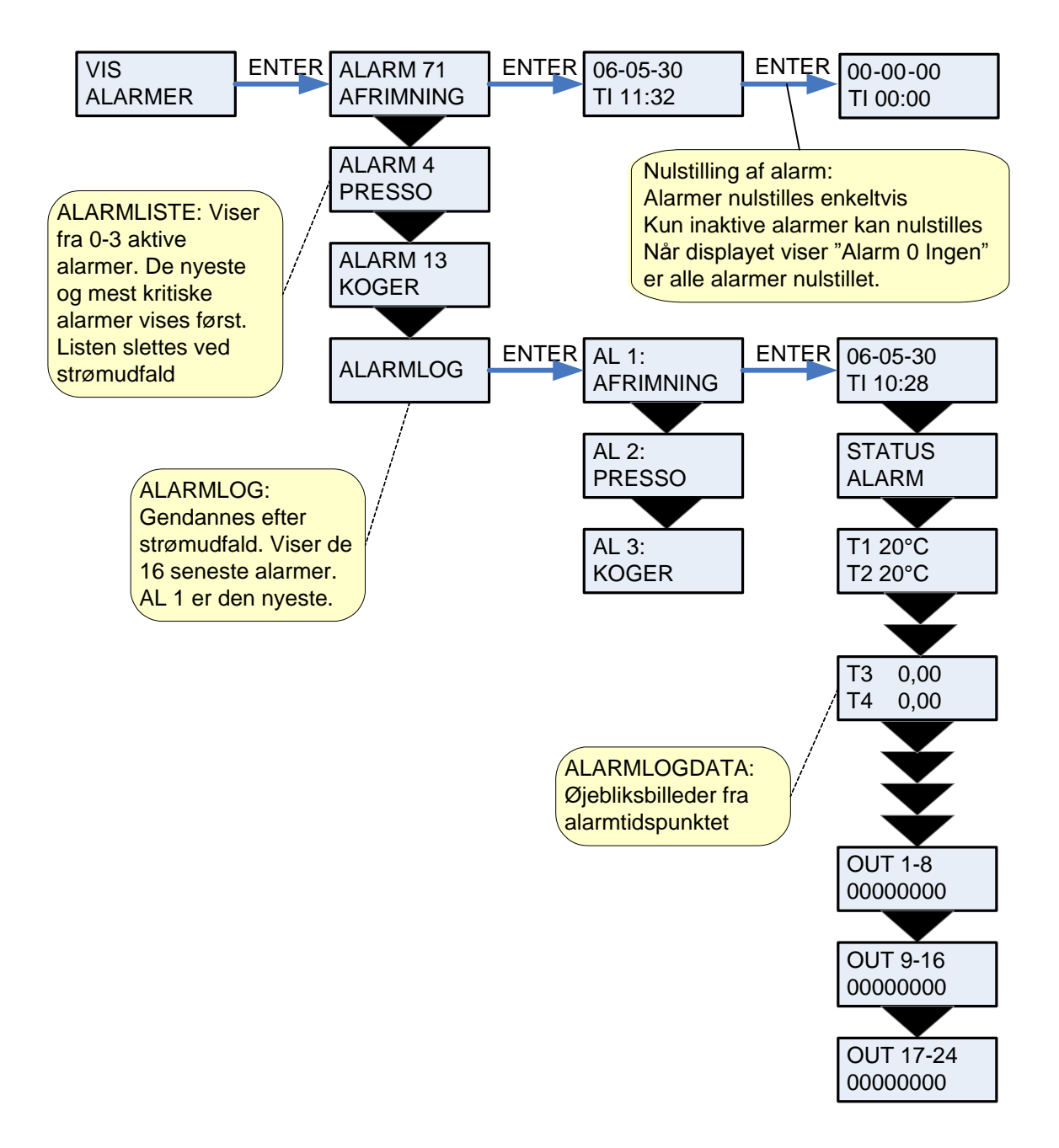

Figur 7: Menuen "Vis alamer"

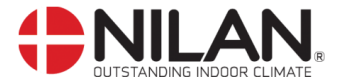

Alarmkoder angives, som følge af en eventuel fejlsituation, eller hvor der skal gives en vigtig information til brugeren.

Alarmerne er opdelt i følgende kategorier:

**K Kritisk** Drift er delvis eller helt stoppet så længe alarmen er aktiv.

**A Advarsel** Bliver kritisk hvis ikke situationen forbedres inden for en rimelig tid.

I Informativ Normal drift er ikke påvirket. Alarmen forsvinder når brugeren kvitterer for alarmen.

| Alarm<br>kode | Kategori | Displaytokst        | Boskrivolso/årsag                                                                                                    | Afhiælnning af fail                                                                                                    |
|---------------|----------|---------------------|----------------------------------------------------------------------------------------------------|----------------------------------------------------------------------------------------------------|
| 00            |          |                     | Ingen alarm                                                                                                    |                                                                                                    |
| 01            | К        | HARDWARE            | Fejl i styringens hardware                                                                                                    | Kontakt service såfremt nulstil-<br>ling ikke hiælper.                                                                                                    |
| 02            | К        | TIMEOUT             | Advarselsalarm A er blevet til en kritisk alarm.                                                                                                    | Notér alarm og nulstil.<br>Kontakt service såfremt alarm<br>ikke forsvinder.                                                                                                    |
| 03            | К        | BRAND               | Brandtermostat.<br>Anlægget er stoppet pga. at<br>brandtermostaten er aktiveret.                                                                                                    | Såfremt der ikke har været<br>brand kontakt service.                                                                                                    |
| 07            | К        | FROST               | <ol> <li>Frostsikring af varmeflade:<br/>Indblæsningsluften over<br/>varmefladen er for kold,<br/>hvilket kan skyldes, at by-<br/>pass-spjældet er åbent.</li> <li>Fjernvarme-/centralvarme-<br/>vandet er for koldt (f.eks.<br/>er oliefyr stoppet).</li> </ol> | <ol> <li>1): Luk evt. bypass-<br/>spjæld og aktiver<br/>varmefladen og<br/>nulstil alarm.</li> <li>2): Kontroller at varme-<br/>forsyning til eftervar-<br/>mefladen er OK.<br/>Nulstil alarm, når fejl<br/>er afhjulpet.</li> </ol> |
| 08            | К        | T <sub>x</sub> KORT | Én af anlæggets temperaturføle-<br>re er kortsluttet/defekt.                                                                                                    | Notér hvilken føler, T <sub>x</sub> , der er<br>kortsluttet f.eks. T1 kort, og<br>kontakt service.                                                                                                    |
| 09            | К        | T <sub>x</sub> ÅBEN | Én af anlæggets temperaturføle-<br>re er afbrudt/defekt.                                                                                                    | Notér hvilken føler, T <sub>x</sub> , der er<br>afbrudt f.eks. T1 brudt, og<br>kontakt service.                                                                                                    |
| 10            | К        | OVERHED             | El-varmeflade er overophedet.<br>Manglende luftgennemstrøm-<br>ning som følge af f.eks.<br>tilstoppede filtre, tilstoppet luft-<br>indtag eller defekt indblæs-<br>ningsventilator.                                                                              | Kontroller, at der blæses luft<br>ind i boligen.<br>Kontroller filter samt luftindtag.<br>Nulstil alarm.<br>Kontakt service såfremt oven-<br>stående ikke hjælper.                                                                   |
| 11            | K        | LUFTFLOW            | Manglende luftgennem-<br>strømning i indblæsning.<br>Se alarmkode 10                                                                                                    | Se alarmkode 10                                                                                                    |

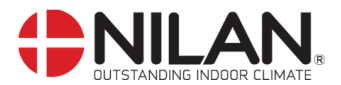

| Alarm |          |              |                                                                                                    |                                                                                                    |
|-------|----------|--------------|----------------------------------------------------------------------------------------------------|----------------------------------------------------------------------------------------------------|
| kode  | Kategori | Displaytekst | Beskrivelse/årsag                                                                                                    | Afhjælpning af fejl                                                                                                    |
| 15    | A        | RUM LAV      | Når rumtemperaturen er under<br>10°C vil anlægget stoppe for at<br>undgå yderligere nedkøling af<br>boligen.<br>Dette kan evt. være i en periode,<br>hvor huset ikke er beboet og<br>husets varmeanlæg er stoppet. | Opvarm huset og nulstil alarm.                                                                                                    |
| 16    | Ι        | SOFTWARE     | Fejl i styringens program.                                                                                                    | Kontakt service.                                                                                                    |
| 17    | 1        | WATCHDOG     | Fejl i styringens program                                                                                                    | Kontakt service                                                                                                    |
| 18    | 1        | INDSTIL      | Dele af programopsætningen er<br>gået tabt.<br>Dette kan skyldes længereva-<br>rende strømafbrydelse eller<br>lynnedslag.<br>Anlægget vil køre videre med<br>standardopsætning                                     | Nulstil alarm.<br>Programmer ugeprogram som<br>ønsket.<br>Kontakt service såfremt an-<br>lægget ikke kører<br>tilfredsstillende/som før, da<br>evt. underprogrammer kan<br>være gået tabt.<br>(Underprogram er kun tilgæn-<br>gelig for service). |
| 19    | 1        | FILTER       | Filtervagt er opsat til X antal<br>dage for kontrol/udskiftning af<br>filter (30, 90, 180, 360 dage).<br>Standardopsætning er 90 dage.                                                                             | Rengør/udskift filter.<br>Nulstil alarm.                                                                                                    |
| 21    | Ι        | INDSTIL TID  | Fremkommer ved strømsvigt                                                                                                    | Ugeurets indstillinger skal<br>kontrolleres og evt. indstilles.<br>Nulstil alarm.                                                                                                    |
| 22    | 1        | T LUFT       | Den ønskede opvarmning af<br>indblæsningsluften er ikke mulig<br>(gælder kun ved eftervarmefla-<br>de).<br>Eftervarmeflade og anlæg kan<br>ikke hæve temperaturen til det<br>ønskede.                              | Indstil lavere ønsket indblæs-<br>ningstemperatur.<br>Nulstil alarm.                                                                                                    |
| 71    | A        | VEKS AFR     | Max afrimningstid overskredet<br>for modstrømsveksler. Dette kan<br>skyldes, at anlægget udsættes<br>for meget lave temperaturer.                                                                                  | Kontakt service såfremt nulstil-<br>ling af alarm ikke hjælper.<br>Notér evt. de aktuelle drifts-<br>temperaturer fra menuen VIS<br>DATA som hjælp for service.                                                                                   |
| 91    | Ι        | OPT IO       | Optionsprint mangler                                                                                                    | Kontakt service                                                                                                    |
| 92    |          | PRESET       | Fejl ved skrivning eller indlæs-<br>ning af installatørens indstillinger                                                                                                    | Kontakt service                                                                                                    |

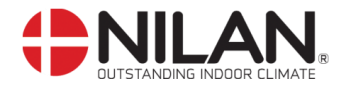

#### Filterskift KONTAKT ALTID VARMEMESTER

Udeluftfilter og fraluftfilter er placeret bag anlæggets front.

Filtrene kan udskiftes efter behov – anlægget er fra fabrikken side konfigureret til at filterne har en levetid på 90 dage. Den ønskede levetid kan ændres i betjeningspanelet.

Før filterskift:

aad

- Afbryd ALTID strømmen til anlægget

Håndskruer løsnes og låget fjernes. Filtrene kan trækkes ud uden brug af værktøj.

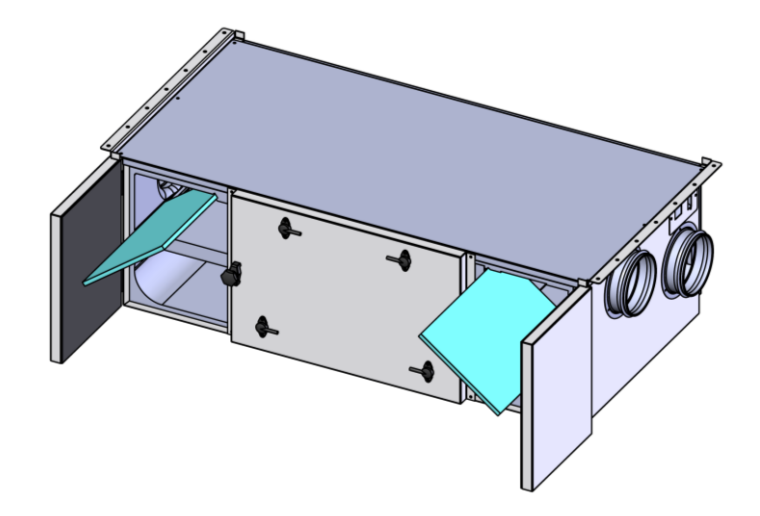

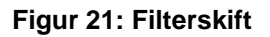

#### Kondensafløb og vandlås

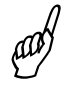

- Afbryd ALTID strømmen til anlægget

Kontrollere at kondensafløb og vandlås er fri for snavs, evt. rens afløb og vandlås.

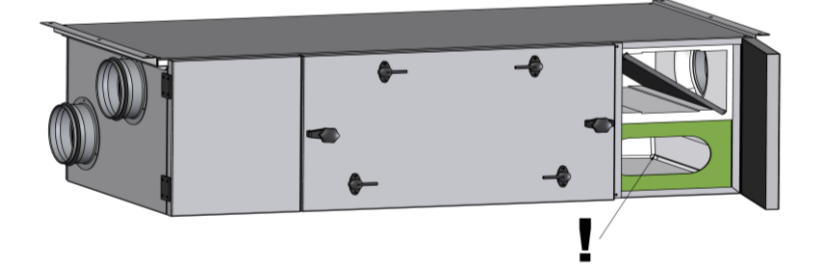

Figur 22: Kondensafløb

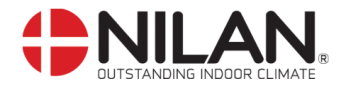

#### Vis data

De aktuelle driftsdata kan aflæses under menuen VIS DATA.

Følerplaceringer er vist på figur 2 side 5.

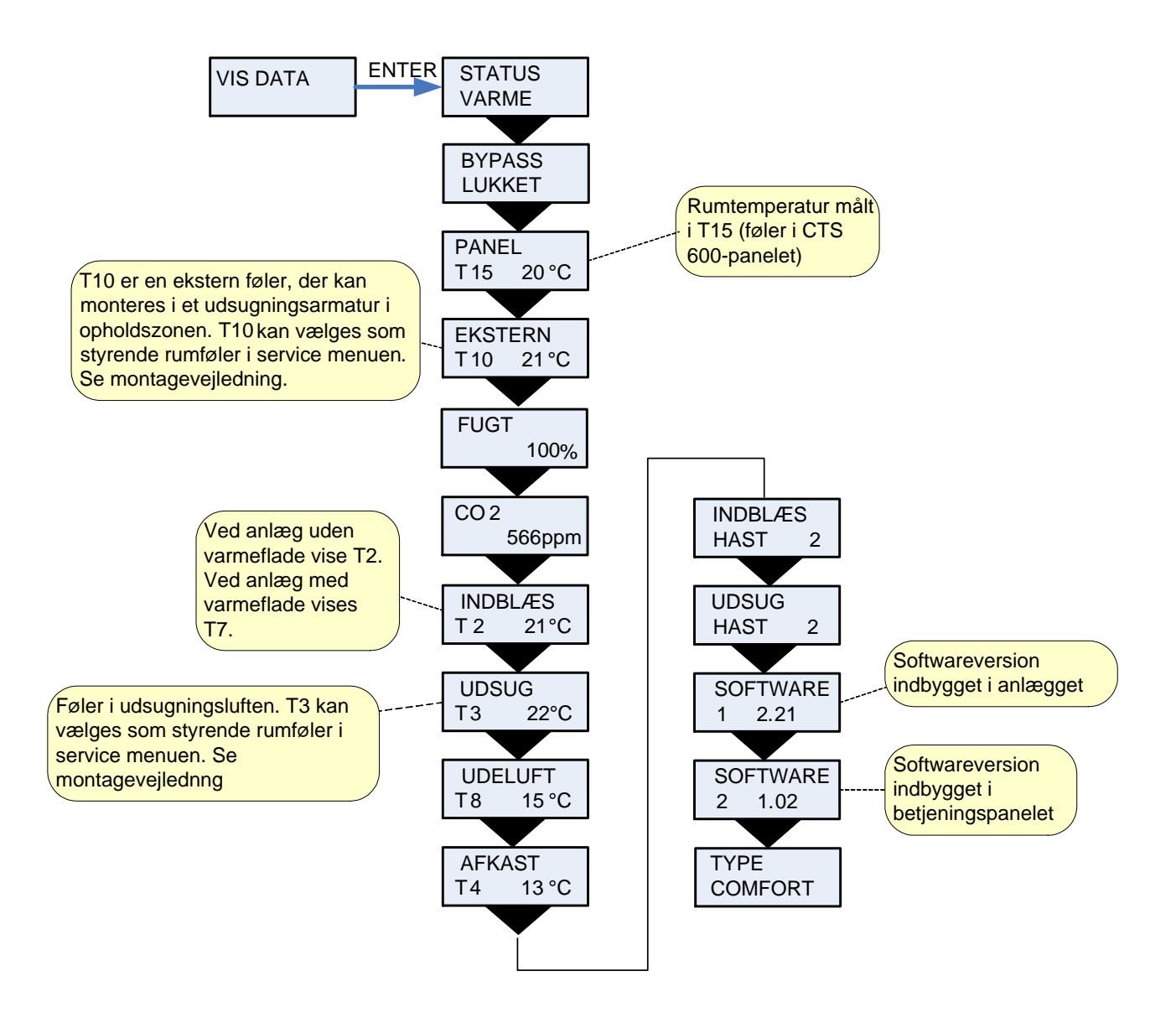

Figur 8: Menuen "Vis data"

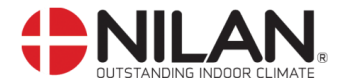

#### Indstilling af ur

Ved strømudfald vil uret fungere i mindst 24 timer. Hvis tidsfunktionen går tabt vil det vises som en alarm: "INDSTIL TID".

Overgang mellem sommer- og vintertid skal indstilles manuelt.

Menupunkter, der blinker, er angivet med "".

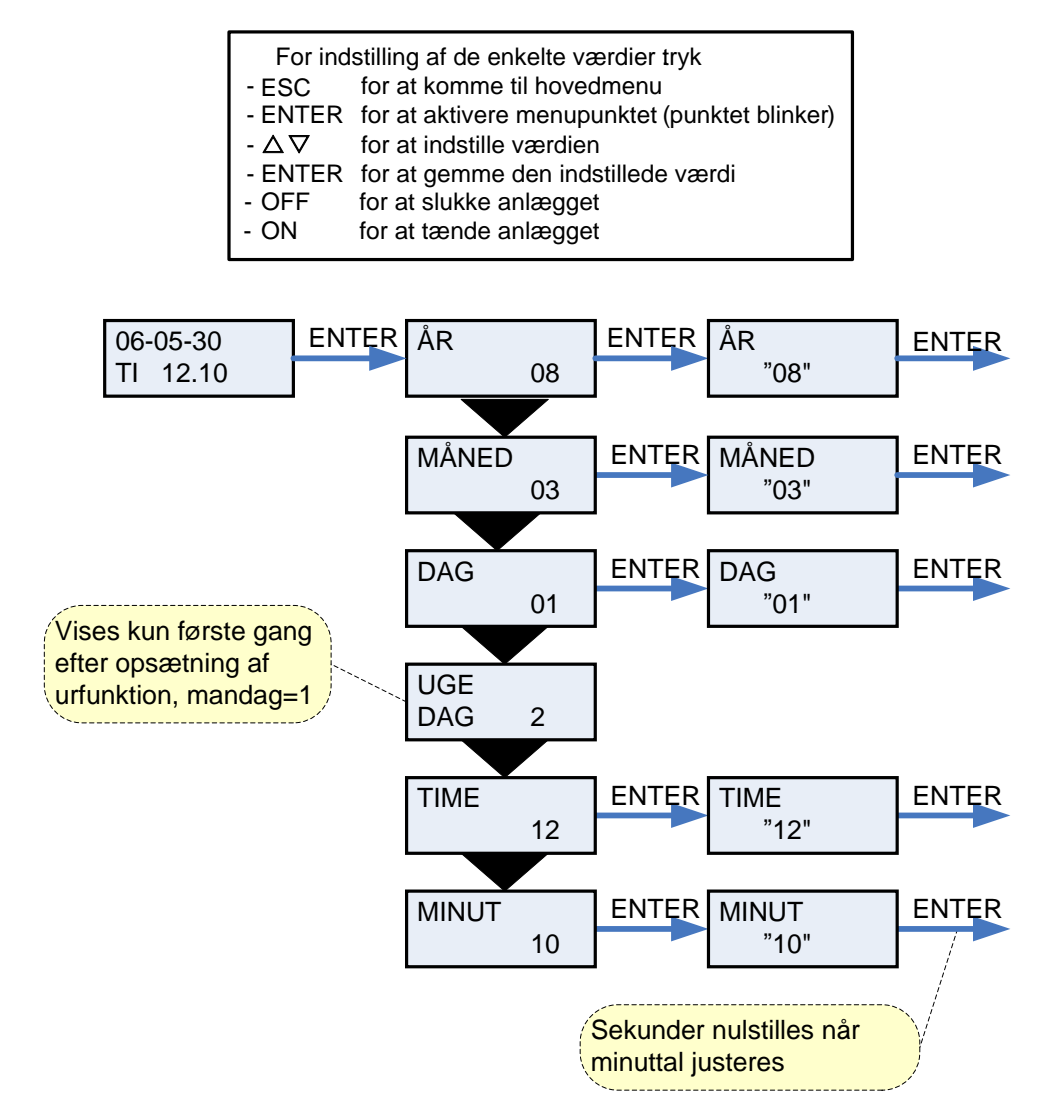

Figur 11: Menuen "Indstilling af ur"

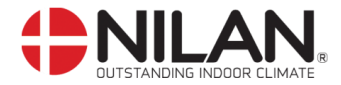

#### Indstilling af sprog

I denne menu kan der vælges, hvilket sprog, der ønskes i betjeningspanelet.

Menupunkter, der blinker, er angivet med "".

| For indstilling af de enkelte værdier tryk |                                               |  |  |  |
|--------------------------------------------|-----------------------------------------------|--|--|--|
| - ESC                                      | for at komme til hovedmenu                    |  |  |  |
| - ENTER                                    | for at aktivere menupunktet (punktet blinker) |  |  |  |
| - 🛆 🗸                                      | for at indstille værdien                      |  |  |  |
| - ENTER                                    | for at gemme den indstillede værdi            |  |  |  |
| - OFF                                      | for at slukke anlægget                        |  |  |  |
| - ON                                       | for at tænde anlægget                         |  |  |  |

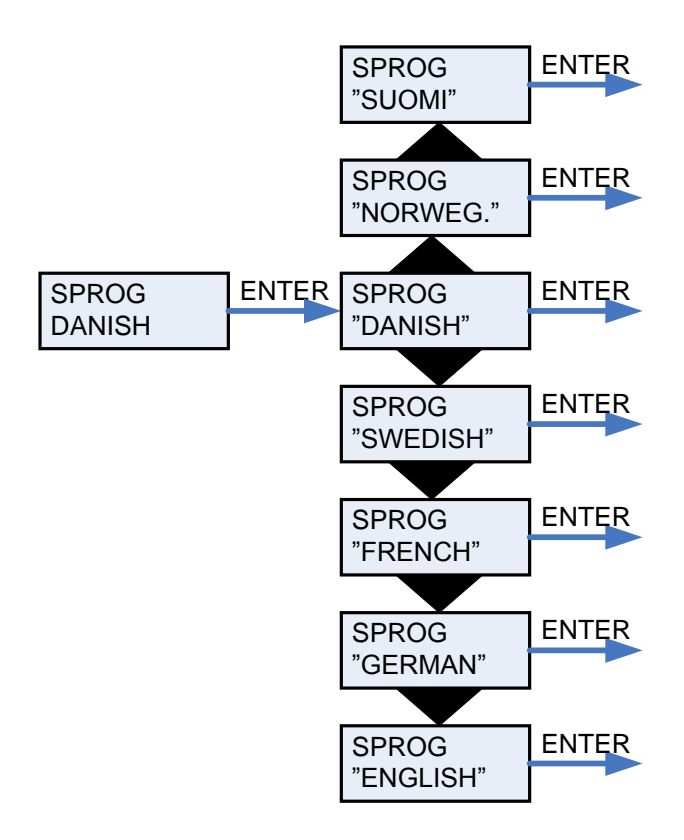

Figur 20: Menuen "Sprog"